## Jabra PanaCast 50 Návod k použití

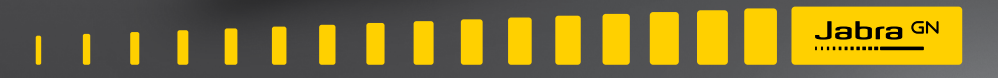

**GN** Making Life Sound Better

© 2021 GN Audio A/S. Všechna práva vyhrazena. Jabra<sup>®</sup> je ochranná známka společnosti GN Audio A/ S. Slovní ochranná známka a loga Bluetooth<sup>®</sup> jsou zapsané ochranné známky společnosti Bluetooth SIG, Inc. a jakékoliv použití těchto známek společností GN Audio A/S je umožněno na základě licence.

Vyrobeno v Malajsii MODEL: VSM020

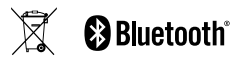

Prohlášení o shodě je k dispozici na webu www.jabra.com/doc.

| 1. | Vítejte5                             |    |
|----|--------------------------------------|----|
| 2. | Přehled6                             | 7  |
|    | 2.1 Přehled modelu Jabra PanaCast 50 | /. |
|    | 2.2 Dodávané příslušenství           |    |
|    | 2.3 Volitelné příslušenství          |    |
|    | 2.4 Rozměry                          |    |
| 3. | Vizuální indikátory11                |    |
| 4. | Návod k instalaci místnosti 12       |    |
| 5. | Možnosti montáže13                   |    |
|    | 5.1 Instalace na stěnu               | 8. |
|    | 5.2 Instalace držáku obrazovky       |    |
|    | 5.3 Instalace stojanu na stůl        |    |
|    | 5.4 Instalační výška                 | 9. |
| 6. | Kabeláž17                            |    |
|    | 6.1 Kabeláž systému v místnosti      |    |
|    |                                      |    |

| 6.2 | Kabeláž "Přineste si svoje vlastní zařízení" |
|-----|----------------------------------------------|
|     | (BYOD – Bring-your-own-device)               |

- 7. Software ...... 19
  - 7.1 Operační systémy
  - 7.2 Jabra Direct (Windows nebo macOS)
  - 7.3 Jabra Xpress (Windows nebo macOS)
  - 7.4 Jabra Sound+ (iOS nebo Android)
  - 7.5 Místnosti Microsoft Teams a Teams
  - 7.6 Zoom a místnosti Zoom
  - 7.7 Další kompatibilní aplikace pro videokonference
- 8. Nastavení vzdálené správy......25
  - 8.1 Průvodce rychlým spuštěním v aplikaci Jabra Direct
- 9. Funkce pro videokonference...28
  - 9.1 Ovladač kamery v aplikacích Jabra Direct a Jabra Sound+
  - 9.2 Intelligent Zoom

- 9.3 Virtuální režisér
- 9.4 Nastavení bezpečnostní kapacity
- 9.5 Uložení předvoleb otáčení, naklápění a zoomu
- 9.6 Nastavení kvality obrazu
- 9.7 Mihotání videa
- 9.8 Zorné pole
- 9.9 Spojování videí
- 9.10 Aktualizace firmwaru

#### 

- 10.1 Umístění tabule
- 10.2 Nastavení zobrazení tabule
- 10.3 Sdílení tabule v hlavním zobrazení kamery
- 10.4 Sdílení samostatného zobrazení tabule v místnostech Microsoft Teams
- 10.5 Sdílení samostatného zobrazení tabule v místnostech Zoom

| 11.Dálkové ovládání (volitelné<br>příslušenství)41                           |
|------------------------------------------------------------------------------|
| 11.1 Jak spárovat dálkový ovladač                                            |
| 11.2 Jak používat dálkový ovladač                                            |
| 12 0 12                                                                      |
| 12.Podpora43                                                                 |
| 12. POOPORa                                                                  |
| 12.1 Časté dotazy a technické parametry<br>12.2 Jak pečovat o zařízení Jabra |

1. Vítejte

Děkujeme, že používáte konferenční systém Jabra PanaCast 50. Doufáme, že se vám bude líbit!

#### Vlastnosti a funkce zařízení Jabra PanaCast 50

- **Pohlcující porady a jednání** Panoramatické 4K video využívající tři 13megapixelové fotoaparáty a patentované spojování videa v reálném čase za účelem poskytnutí plného 180° pokrytí a přirozenějšího pohledu na jednací místnost.
- Inteligentní videotechnologie. Intelligent Zoom automaticky do konverzace zapojuje všechny osoby, zatímco funkce Vivid HDR zajišťuje skvělý zážitek z videa, a to i za velmi kolísavých světelných podmínek.
- Okamžitá spolupráce. Technologie s funkčnosti ihned po připojení (plug-and-play) umožňuje rychlou a snadnou spolupráci s ostatními a přináší bezproblémové video a audio do vaší jednací místnosti.
- Všestranná kompatibilita. Kompatibilní se všemi předními řešeními v oblasti videokonference a audiokonference. Výrobek je certifikovaný pro použití s programy Microsoft Teams Rooms, Zoom a Zoom Rooms.

## 2. Přehled

## 2.1 Přehled modelu Jabra PanaCast 50

#### PŘEDNÍ STRANA

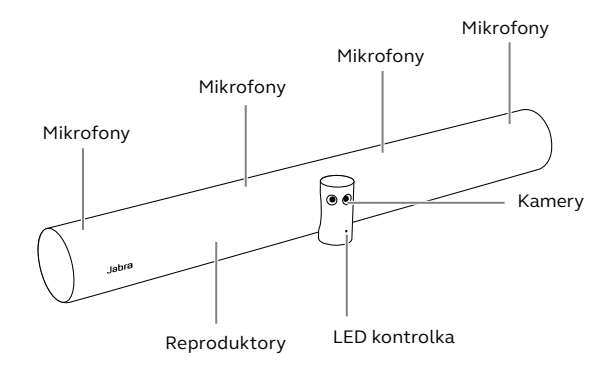

#### ZADNÍ STRANA

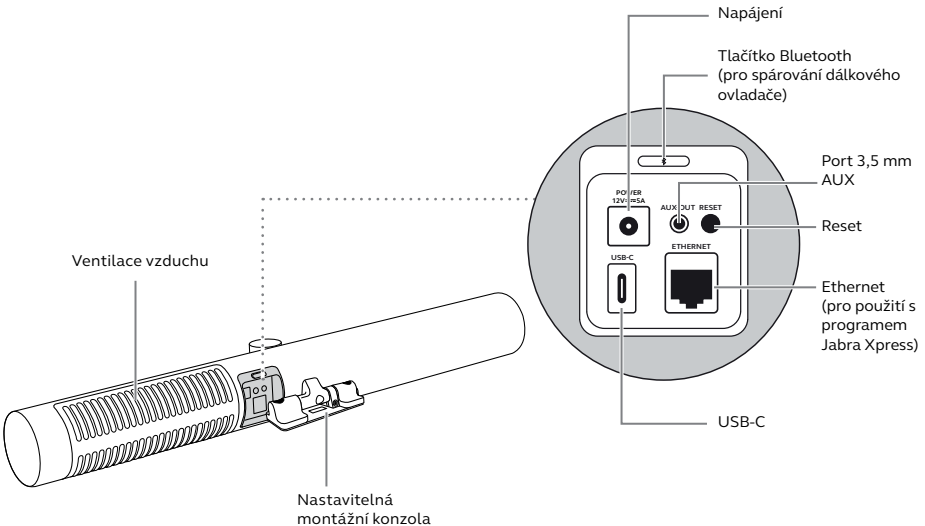

## 2.2 Dodávané příslušenství

Další příslušenství lze zakoupit na webu jabra.com/accessories.

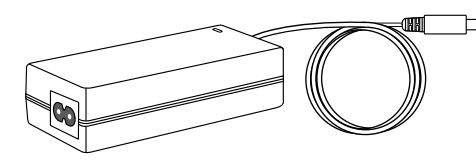

Napájecí adaptér (2 m / 6ft)

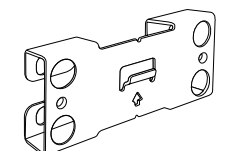

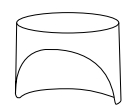

Montáž na stěnu

Krytka čočky

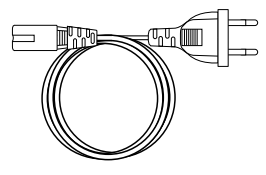

Napájecí kabel (1 m / 3 ft)

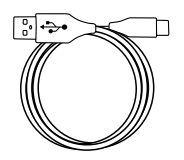

**Kabel USB-C** (2 m / 6 ft)

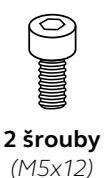

Hardware, který není součástí balení:

- Vruty a kotvy do sádrokartonu
- Šrouby do zdiva

## 2.3 Volitelné příslušenství

Příslušenství lze zakoupit na adrese jabra.com/accessories.

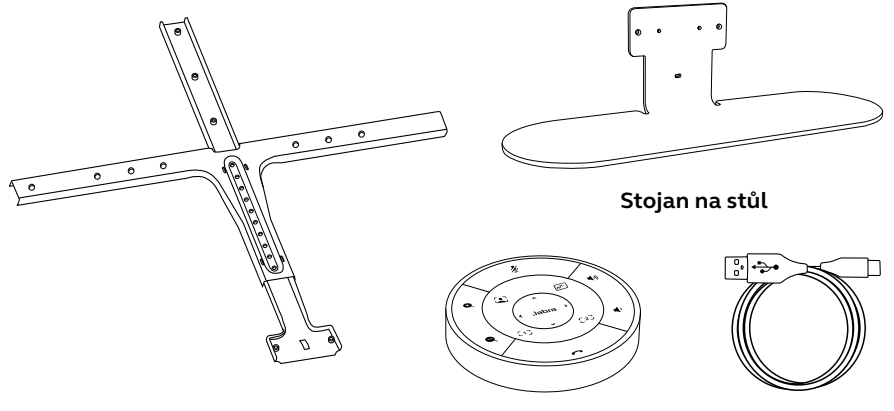

Držák pro upevnění na obrazovku

#### Dálkové ovládání

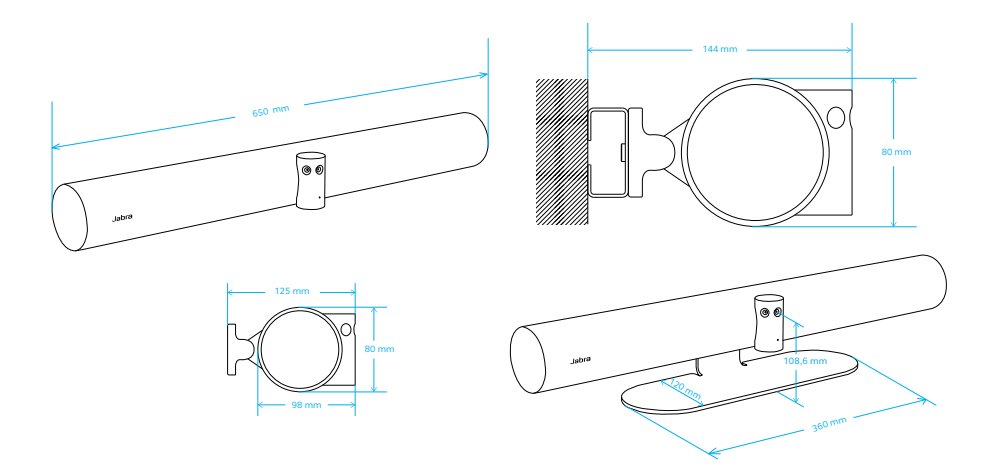

## 3. Vizuální indikátory

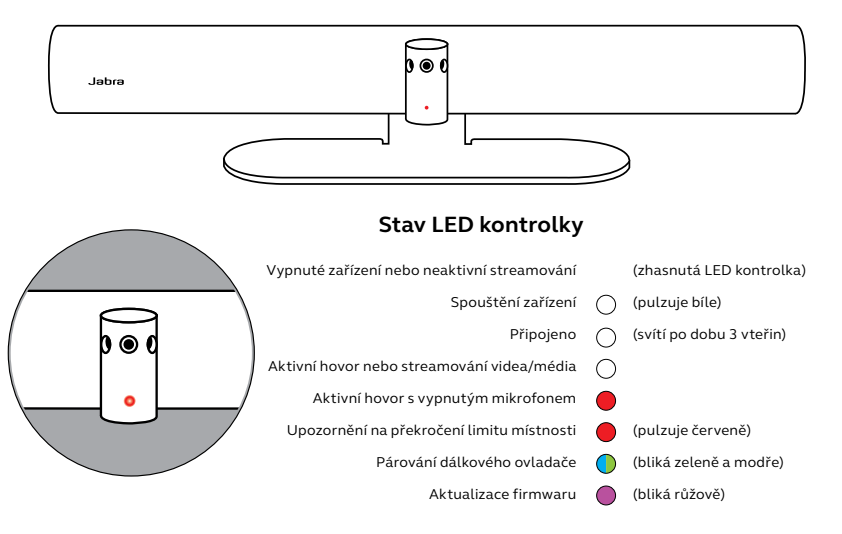

## 4. Návod k instalaci místnosti

Systém Jabra PanaCast 50 je navržen pro konferenční místnosti do velikosti 4,5 m x 6 m (15 stop x 20 stop) a lze jej namontovat pomocí držáku na zeď, který je součástí balení, nebo volitelně dokoupitelného držáku na obrazovku nebo stolního stojanu. Pokud bude v konferenční místnosti používána tabule, systém PanaCast 50 by měl být v ideálním případě umístěn na přilehlé stěně, aby byla zajištěna ta nejlepší viditelnost.

PDF průvodce nastavením místnosti si můžete prohlédnout zde: jabra.com/help/panacast50/getstarted

Níže uvádíme několik typických scénářů uspořádání místnosti.

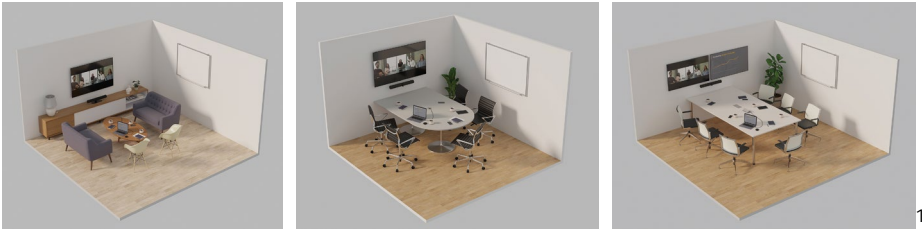

## 5. Možnosti montáže

#### 5.1 Instalace na stěnu

Instruktážní video nebo PDF k montáži na stěnu naleznete zde: jabra.com/help/panacast50/getstarted

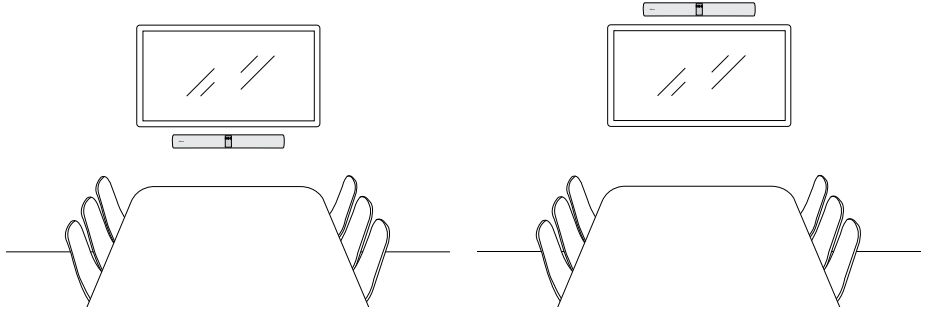

Držák obrazovky je určen pro obrazovky do rozměru 220 cm (86 palců) a držáky VESA do 600 mm.

Instruktážní video nebo PDF k montáži na obrazovku naleznete zde:

jabra.com/help/panacast50/getstarted

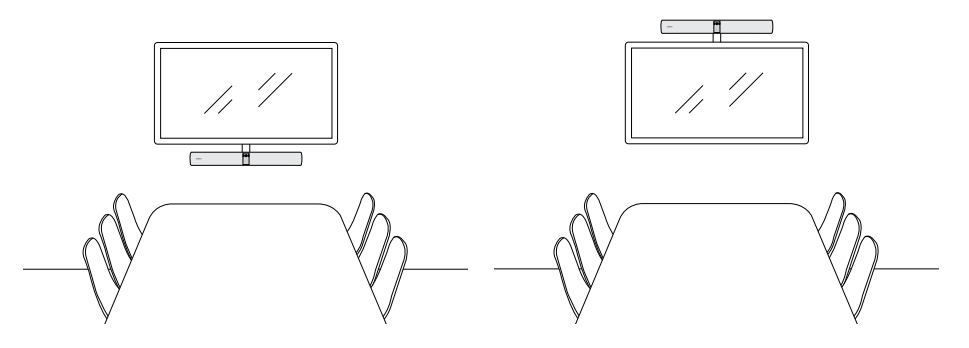

Instruktážní video nebo PDF k montáži na stolní stojan naleznete zde: jabra.com/help/panacast50/getstarted

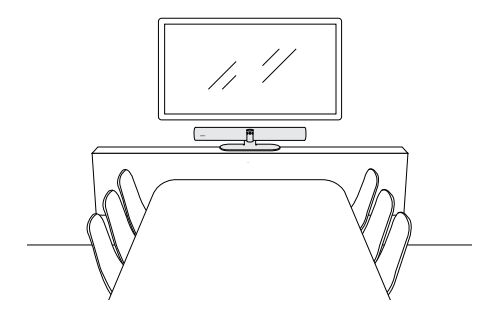

Systém Jabra PanaCast 50 doporučujeme umístit přibližně do úrovně očí účastníků v místnosti.

Pokud instalujete systém PanaCast 50 pomocí držáku na stěnu nebo obrazovku, kamera by měla být umístěna 8 centimetrů (3 palce) pod obrazovku a ideálně 30–35 centimetrů (12–14 palců) nad desku stolu nebo ve výšce 100 centimetrů (3 stopy) od podlahy. Pokud nelze systém Jabra PanaCast 50 nainstalovat do této výšky, doporučujeme jej umístit nad obrazovku.

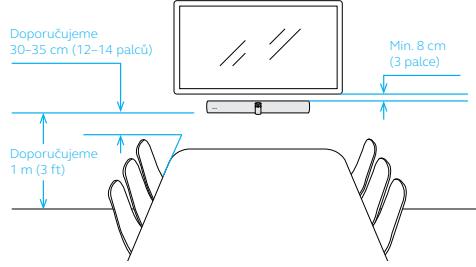

Kameru nemontujte na přímé sluneční světlo, mohlo by to ovlivnit přednastavené vyvážení bílé a snížit kvalitu obrazu.

## 6. Kabeláž

Systém Jabra PanaCast 50 je univerzální a lze jej používat se systémy Microsoft Teams Room nebo Zoom Room nebo se systémem BYOD (bring-your-own-devices – "přines si vlastní zařízení"). Nedoporučuje se používat prodlužovací kabely USB.

## Screen HDMI (4K) USB-C Napájení Ethernet (Jabra Xpress) Napájení Jabra PanaCast 50

6.1 Kabeláž systému v místnosti

#### 6.2 Kabeláž "Přineste si svoje vlastní zařízení" (BYOD – Bring-yourown-device)

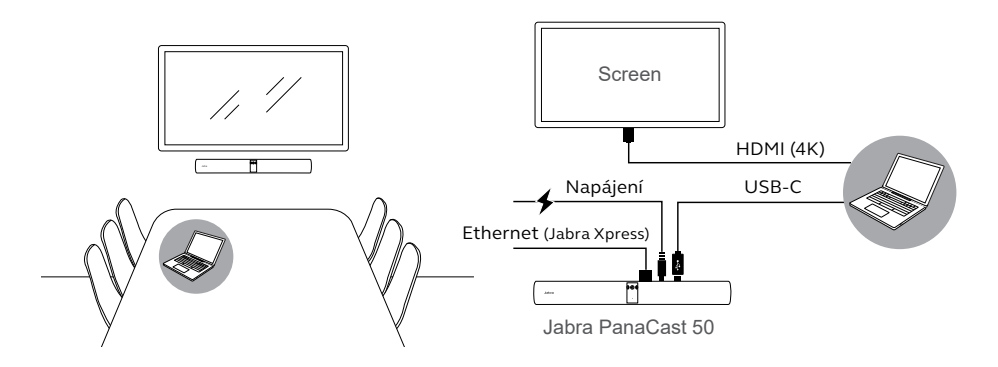

## 7. Software

## 7.1 Operační systémy

Systém Jabra PanaCast 50 podporuje Windows 10 nebo novější verze a macOS 10.15 nebo novější verze a nevyžaduje další ovladače.

Jabra Direct je bezplatný počítačový software, který je určený k podpoře, správě a zajištění optimální funkčnosti zařízení značky Jabra. Jabra Direct je vybaven ovladačem kamery, který lze použít jako dálkový ovladač pro systém Jabra PanaCast 50 (další informace viz část 9.1).

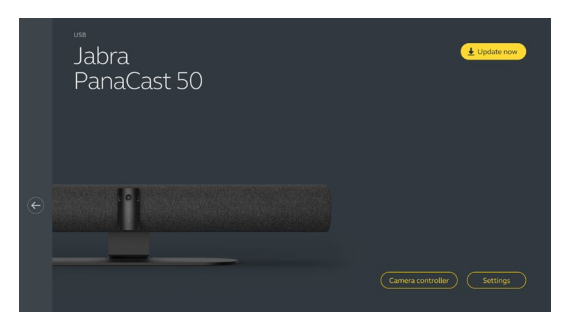

Stáhněte si nejnovější bezplatnou verzi z jabra.com/direct

Jabra Xpress je bezplatný počítačový software, který je určený k hromadnému nasazení a správě více zařízení Jabra napříč celou organizací. Software Jabra Xpress může sledovat bezpečnostní limity kapacity a poskytovat podrobné informace o používání zařízení.

Navštivte jabra.com/xpress a získejte přístup k Jabra Xpress

Jabra Sound+ je bezplatná aplikace pro telefony s operačním systémem iOS nebo Android, kterou lze použít jako dálkový ovladač pro systém Jabra PanaCast 50.

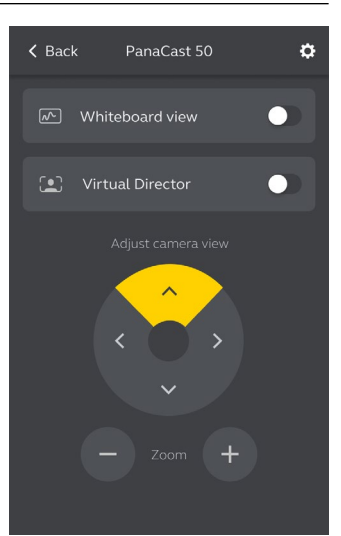

Microsoft Teams nebo Microsoft Teams Rooms automaticky detekují systém Jabra PanaCast 50 a nastaví jej jako výchozí zařízení pro video i zvuk.

Chcete-li v programech Microsoft Teams nebo Teams Rooms ručně nastavit systém Jabra PanaCast 50 jako výchozí zařízení pro video a zvuk, postupujte podle následujících pokynů.

- 1. Spusťte program Microsoft Teams nebo Microsoft Teams Rooms.
- 2. Klikněte na ikonu profilu účtu v pravém horním rohu aplikace Microsoft Teams.
- 3. Výběrem položky Nastavení (Settings) se otevře nabídka nastavení.
- 4. V seznamu nabídky vyberte kartu **Zařízení (Devices)**.
- 5. V sekcích **Kamera** (Camera) a **Zvuková zařízení** (Audio devices) vyberte možnost Jabra PanaCast 50.

Další nápovědu najdete v centru nápovědy Microsoft Teams.

Zoom nebo Zoom Rooms automaticky detekují systém Jabra PanaCast 50 a nastaví jej jako výchozí zařízení pro video i zvuk.

Chcete-li v programech Zoom nebo Zoom Rooms ručně nastavit systém Jabra PanaCast 50 jako výchozí zařízení pro video i zvuk, postupujte podle následujících pokynů.

- 1. Spusťte program Zoom nebo Zoom Rooms.
- 2. Klikněte na ikonu kolečka v pravém horním rohu okna Zoom a otevře se vám nabídka nastavení.
- 3. V sekcích **Video** a **Audio** vyberte systém **Jabra PanaCast 50** jako výchozí kameru a reproduktor.

Další nápovědu najdete v centru nápovědy Zoom.

### 7.7 Další kompatibilní aplikace pro videokonference

Chcete-li používat systém Jabra PanaCast 50 s jinými programy pro pořádání videokonferencí, zkontrolujte, že je v nastavení těchto aplikací systém Jabra PanaCast 50 zvolen jako výchozí zařízení pro video i zvuk.

## 8. Nastavení vzdálené správy

Pomocí Jabra Xpress a ethernetového připojení lze Jabra PanaCast 50 spravovat na dálku bez nutnosti softwaru Jabra Direct nebo připojení k počítači. To znamená, že zařízení Jabra PanaCast 50 automaticky použije spravovaná nastavení a bude vždy aktualizováno na vybraný firmware.

#### 8.1 Průvodce rychlým spuštěním v aplikaci Jabra Direct

Při prvním připojení Jabra PanaCast 50 k počítači, na kterém je nainstalován software Jabra Direct, se automaticky spustí průvodce rychlým spuštěním. Tento průvodce nastaví zařízení Jabra PanaCast 50 na možnost spravovat na dálku pomocí Xpress a provede vás postupem pojmenování vašeho zařízení, povolením správy Xpress prostřednictvím ethernetového připojení a propojením s platnou adresou URL balíčku Xpress. Jako další vrstvu ochrany lze vytvořit heslo k ochraně nastavení zařízení Jabra PanaCast 50.

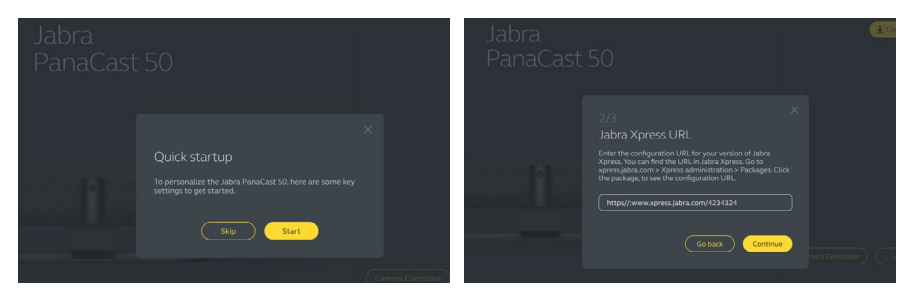

|  | 3/3<br>Create password                                                                                                    |        |
|--|----------------------------------------------------------------------------------------------------|--------|
|  | The password must include at least 6 characters, both<br>upper and lower case letters, at least one number and at<br>least one special character. |        |
|  |                                                                                                    |        |
|  |                                                                                                    |        |
|  | Go back Done                                                                                                    | PHONES |
|  |                                                                                                    |        |

Nastavení průvodce rychlým spuštěním lze kdykoli změnit pomocí Jabra Direct.

- Spusťte program Jabra Direct a ujistěte se, že je vybráno zařízení Jabra PanaCast 50.
- Výběrem položky Nastavení (Settings) se otevře nabídka nastavení.
- Změňte příslušná nastavení pro vzdálenou správu pomocí Jabra Xpress.
- Stisknutím tlačítka Uložit (Save) použijete provedené změny na zařízení Jabra PanaCast 50. Zařízení Jabra PanaCast 50 se restartuje, aby se tyto změny projevily.

| Settings                            |                                                                                                    | Reset Cancel Save |
|-------------------------------------|----------------------------------------------------------------------------------------------------|-------------------|
| GENERAL CAMERA                      |                                                                                                    |                   |
| Device name                         | Create a unique name to help users<br>identify the device.                                                      |                   |
| Password protection                 | Create and enable password<br>protection for accessing the General<br>and Camera settings.                      | Create            |
| Jabra Xpress Ethernet<br>connection | Enables an ethernet connection to the<br>internet. This is required to manage<br>the device using Jabra Xpress. | •                 |
| Jabra Xpress                        | Enables device management and<br>usage tracking using Jabra Xpress.                                             | •                 |
| Jabra Xpress URL                    | Enter the config URL for your version<br>of Jabra Xpress.                                                       | Add               |
| Bluetooth Low<br>Energy (BLE)       | Enables a BLE connection. BLE is<br>required to control the device using<br>the remote control or Jabra Sound+. | •                 |
| Audio notifications<br>and feedback | Enables audio notifications and audio feedback from the device.                                                 |                   |

# 9. Funkce pro videokonference

### 9.1 Ovladač kamery v aplikacích Jabra Direct a Jabra Sound+

Ovladač kamery je nástroj v programech Jabra Direct a Jabra Sound+, který umožňuje uživatelům dálkově ovládat systém Jabra PanaCast 50 pomocí počítače, telefonu nebo tabletu.

Ovladač kamery umožňuje uživatelům:

- Používat režimy automatického přiblížení (Virtuální režisér nebo Inteligentní zoom).
- Nastavit a sdílet pohled na tabuli.
- Upravit pohled kamery pomocí možností otáčení, náklonu a zoomu.
- Upravit nastavení kvality (např. jas, sytost atd.).
- Vybrat a přizpůsobit předvolby tak, aby vyhovovaly jejich individuálním požadavkům.

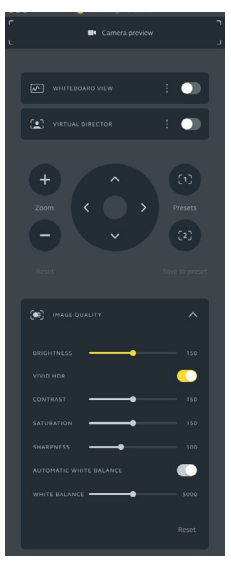

Ovladač kamery v programu Jabra Direct

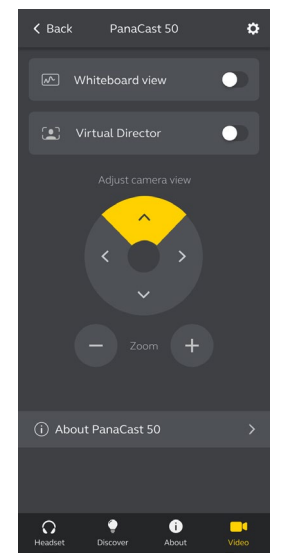

Ovladač kamery v programu Jabra Sound+

Inteligentní zoom (Intelligent Zoom) je režim automatického přiblížení, který dynamicky zabírá všechny viditelné osoby do vzdálenosti 4,5 metru (15 stop).

Uživatelé mohou režim Inteligentní zoom nastavit pomocí ovladače kamery v programu Jabra Direct, Jabra Sound+ nebo pomocí dálkového ovladače. V jednom okamžiku však může být aktivní pouze jeden režim automatického přiblížení.

Ve výchozím nastavení je **Režim automatického přiblížení** (Automatic zoom mode) nastaven na funkci Inteligentní zoom.

### 9.3 Virtuální režisér

Virtuální režisér (Virtual Director) je režim automatického přiblížení s funkcí Sledování mluvčího (Speaker Tracking), kdy se kamera zaměřuje na osobu, která právě mluví.

Uživatelé mohou použít funkci Virtuální režisér pomocí ovladače kamery v programu Jabra Direct nebo Jabra Sound+. V jednom okamžiku však může být aktivní pouze jeden režim automatického přiblížení.

Ve výchozím nastavení je **Režim automatického přiblížení** (Automatic zoom mode) nastaven na funkci Inteligentní zoom, ale může být přenastaven na funkci Virtuální režisér. <sub>30</sub> Pomocí programu Jabra Direct lze nastavit limit bezpečnostní kapacity pro zasedací místnost. Pokud byl limit bezpečnostní kapacity nastaven, systém Jabra PanaCast 50 automaticky detekuje jeho překročení pomocí technologie počítadla osob a může v reálném čase upozornit osoby v zasedací místnosti. Tato anonymní data počítadla osob lze sledovat a spravovat pomocí programu Jabra Xpress.

Technologie PeopleCount (počítadlo osob) detekuje hlavy a těla všech jasně osvětlených viditelných osob ve vzdálenosti 1–4 metrů od kamery (3–12 stop) s přesností 75 %+.

Ve výchozím nastavení jsou **Upozornění na bezpečnostní kapacitu** (Safety capacity notifications) vypnuta. Toto nastavení lze konfigurovat pomocí programu Jabra Direct a tato data mohou být sledována a spravována pomocí programu Jabra Xpress.

### 9.5 Uložení předvoleb otáčení, naklápění a zoomu

Předvolby otáčení, náklonu a zoomu (Pan, Tilt, Zoom) umožňují uživatelům upravovat a ukládat pohled kamery pomocí ovladače kamery v programu Jabra Direct, Jabra Sound+ nebo pomocí dálkového ovladače. Uložené předvolby nepřepíšou výchozí nastavení otáčení, náklonu a zoomu. Při zahájení nové schůzky mohou uživatelé vybrat uložené předvolby.

Oprávnění pro úpravy předvoleb lze uzamknout pomocí programu Jabra Direct.

#### 9.6 Nastavení kvality obrazu

Jas, kontrast, sytost, ostrost a vyvážení bílé obrazu lze upravit pomocí ovladače kamery v programu Jabra Direct.

Navíc můžete povolit funkce Živý vysoký dynamický rozsah (Vivid HDR) a Automatické vyvážení bílé (Automatic white balance). Pokud je povolena funkce Vivid HDR, nelze ručně upravovat kontrast, sytost a ostrost. Pokud je povolena funkce automatického vyvážení bílé, nelze ručně upravovat vyvážení bílé.

Pokud není systém Jabra PanaCast 50 nastaven na správnou geografickou oblast, může dojít k blikání videa. V oblastech, které podporují formát NTSC, vyberte možnost Auto (50 Hz / 60 Hz) a v oblastech, které podporují formát PAL, vyberte možnosti 50 Hz, abyste tak zabránili blikání videa.

Ve výchozím nastavení je **Blikání obrazu** (Video flicker) nastaveno na režim Auto. Nastavení lze konfigurovat pomocí programu Jabra Direct.

#### 9.8 Zorné pole

Úhel kamery lze opticky upravit tak, abyste získali širší nebo užší pohled na zasedací místnost.

Ve výchozím nastavení je **Zorné pole** (Field of view) nastaveno na 180°. Toto nastavení lze konfigurovat pomocí programu Jabra Direct.

Překrývající se části videa lze spojit a vytvořit tak 180° pohled kamery. Spojování videa funguje nejlépe ve vzdálenostech mezi 60 centimetry (24 palců) a 5 metry (16 stop) od kamery.

Systém Jabra PanaCast 50 má dvě metody pro spojování videa: Prolínání (Blend) a Hybridní režim (Hybrid).

#### 9.10 Aktualizace firmwaru

Prostřednictvím aktualizace firmwaru lze zvyšovat výkonnost zařízení Jabra nebo přidávat nové funkce. Aktualizace firmwaru Jabra PanaCast 50 vyžaduje program Jabra Direct.

Je-li počítač připojen k zařízení Jabra PanaCast 50, program Jabra Direct vás upozorní, kdykoliv je k dispozici aktualizace firmwaru.

## 10. Tabule

Díky 180° zornému poli systému Jabra PanaCast 50 můžete sdílet obsah tabule v reálném čase, a to i když je tabule ostře skloněna od kamery. Inteligentní software automaticky koriguje perspektivu, aby zajistil ten nejlepší pohled, a zároveň snižuje odlesky, lesk a stíny a vylepšuje barvy a kontrast tahů popisovače, čímž v reálném čase vylepšuje celkový obraz. Streamování pomocí sekundární kamery vám umožňuje zobrazit tabuli i účastníky schůzky současně ve dvojím streamování.

Doporučená velikost tabule by měla být mezi 1,5–2,7 metry na šířku (5–9 stop), podporovány jsou však tabule o šířce mezi 1–3 metry (3–10 stop).

Doporučujeme, aby tabule byla umístěna nejdále 3,6 metru (12 stop) od systému Jabra PanaCast 50 a nejblíže 1,5 metru (5 stop). Ideální vzdálenost sledování je 3 metry (9 stop).

Nezapomeňte, že kamera systému Jabra PanaCast 50 se skládá ze tří samostatných objektivů, které jsou uspořádány vodorovně. Tabule MUSÍ být zcela umístěna v zorném poli jednoho z těchto tří objektivů.

Doporučujeme používat spíše standardní tabuli než sklo nebo vysoce reflexní povrch. Pro nejlepší přehlednost použijte k psaní na tabuli černé nebo tmavé popisovače. Předtím, než budete moci sdílet pohled na tabuli, jej musíte nastavit pomocí programu Jabra Direct.

Chcete-li nastavit pohled na tabuli, přejděte na **Nastavení pohledu na tabuli** (Whiteboard view setup) v nastavení **Kamera** (Camera) v programu Jabra Direct a klikněte na tlačítko **Nastavit (Set up).** Program Jabra Direct vás provede procesem nastavení pohledu na tabuli.

| Settings                  |                                                                               | Reset Cancel Apply |
|---------------------------|-------------------------------------------------------------------------------|--------------------|
| GENERAL CA                | MERA PRODUCT INFORMATION                                                      |                    |
| Whiteboard view<br>setup  | Set up a whiteboard view that can be<br>shared during a video conference.     | (Set up            |
| Whiteboard sharir<br>mode | g Select how the whiteboard view will<br>be shared during a video conference. |                    |

### 10.3 Sdílení tabule v hlavním zobrazení kamery

Pokud je **Režim sdílení tabule** (Whiteboard sharing mode) v programu Jabra Direct nastaven na možnost Pohled hlavní kamery (Main camera view), můžete pomocí ovladače kamery v programu Jabra Direct nebo Jabra Sound+ nebo pomocí dálkového ovladače přepínat mezi vypnutím a zapnutím a vybírat tak mezi pohledem na účastníky schůzky a pohledem na tabuli.

Ve výchozím nastavení je **Režim sdílení tabule** v programu Jabra Direct nastaven na možnost Pohled hlavní kamery. Nastavení lze konfigurovat pomocí programu Jabra Direct.

| Settings                |                                                                             | Reset Cancel Apply  |
|-------------------------|-----------------------------------------------------------------------------|---------------------|
| GENERAL CAMERA          | PRODUCT INFORMATION                                                         |                     |
| Milliants and stress    | Cature a unbital eard dow that are be                                       |                     |
| setup                   | shared during a video conference.                                           | ()                  |
| Whiteboard sharing mode | Select how the whiteboard view will<br>be shared during a video conference. | In main camera view |

## 10.4 Sdílení samostatného zobrazení tabule v místnostech Microsoft Teams

Pohled na tabuli lze sdílet v programu Microsoft Teams Rooms jako samostatné zobrazení pohledu kamery, čímž se otevře samostatný videostream pohledu na tabuli.

- 1. Spusťte program Jabra Direct na samostatném laptopu (nikoliv na jednotce s programem Microsoft Teams Rooms) a ujistěte se, že je vybráno zařízení Jabra PanaCast 50.
- 2. Výběrem položky Nastavení (Settings) se otevře nabídka nastavení.
- 3. Vyberte záložku Kamera (Camera).
- Nastavte Režim sdílení tabule (Whiteboard sharing mode) na možnost V samostatném pohledu kamery (In separate content camera view).
- 5. Vyberte **nastavení zobrazení tabule** a vytvořte hranice zobrazení tabule.
- 6. Spusťte program Microsoft Teams Rooms na jednotce s Microsoft Teams Rooms.
- 7. Výběrem položky Nastavení (Settings) se otevře nabídka nastavení.
- 8. V sekci Camera Defaults (Výchozí nastavení kamery) vyberte jako kameru obsahu možnost Jabra PanaCast 50 a ujistěte se, že je zvolena možnost Content enhancements (Vylepšení obsahu).

Pohled na tabuli lze sdílet v programu Zoom Rooms jako samostatné zobrazení pohledu kamery, čímž se otevře samostatný videostream s pohledem na tabuli.

- 1. Spusťte program Jabra Direct a ujistěte se, že je vybráno zařízení Jabra PanaCast 50.
- 2. Výběrem položky Nastavení (Settings) se otevře nabídka nastavení.
- 3. Vyberte záložku Kamera (Camera).
- 4. Nastavte Režim sdílení tabule (Whiteboard sharing mode) na možnost
  - V samostatném pohledu kamery (In separate content camera view).
- 5. Spusťte program Zoom Rooms.
- 6. Klikněte na ikonu profilu svého účtu v pravém horním rohu programu Zoom.
- 7. Výběrem položky Nastavení (Settings) se otevře nabídka nastavení.
- 8. Na záložce Video vyberte možnost Kamera obsahu Jabra PanaCast 50
  - (Jabra PanaCast 50 Content Camera) jako kameru pro zachycování obsahu.

# 11. Dálkové ovládání (volitelné příslušenství)

### 11.1 Jak spárovat dálkový ovladač

- 1. Stiskněte a podržte tlačítko Bluetooth na zadní straně zařízení Jabra PanaCast 50 po dobu 5 sekund, dokud nebude kontrolka LED na kameře blikat modře a zeleně. Toto upozornění LED indikuje, že je zařízení Jabra PanaCast 50 v režimu párování.
- 2. Stiskněte a podržte tlačítko Vypnout/zapnout mikrofon na dálkovém ovladači po dobu 5 sekund, dokud ze zařízení Jabra PanaCast 50 neuslyšíte upozornění. Toto upozornění znamená, že párování dálkového ovladače se zařízením Jabra PanaCast 50 proběhlo úspěšně.

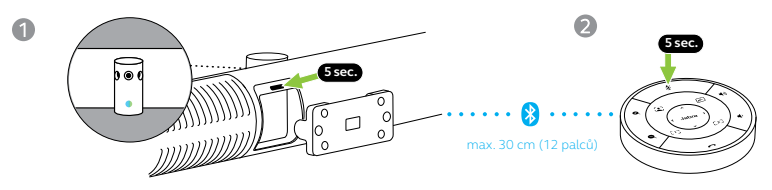

Aby bylo spárování úspěšné, dálkový ovladač musí být ve vzdálenosti do 30 centimetrů (12 palců) od zařízení Jabra PanaCast 50. 41

Dosah dálkového ovládání je 10 metrů (30 stop).

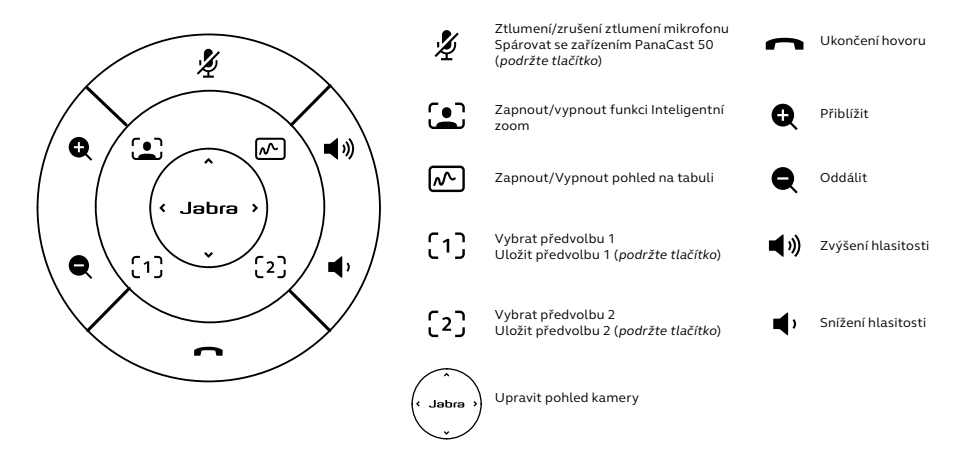

## 12.Podpora

## 12.1 Časté dotazy a technické parametry

Časté dotazy (FAQ), certifikáty a technické parametry naleznete na webu jabra.com/help/ panacast50.

## 12.2 Jak pečovat o zařízení Jabra

- Zařízení Jabra PanaCast 50 je určeno pouze k použití v interiéru.
- Zamezte skladování na přímém slunci a při teplotách nad 40 °C / 104 °F nebo pod 0 °C / 32 °F.
- Kameru ani kabely nevystavujte dešti ani jiným kapalinám.
- Kameru neumisťujte do blízkosti větracích otvorů monitoru nebo televizoru, mohlo by to způsobit přehřátí a nesprávnou funkci kamery.
- Látkový povrch čistěte hadříkem navlhčeným v mýdlové vodě.

Resetováním se u Jabra PanaCast 50 obnoví výchozí tovární nastavení.

- 1. Stiskněte a podržte tlačítko Reset na zadní straně zařízení Jabra PanaCast 50 po dobu 5 sekund, dokud kontrolka LED nezačne blikat růžově a neuslyšíte zvukové upozornění.
- 2. Zařízení Jabra PanaCast 50 se restartuje a následně zazní další zvukové upozornění, že je zařízení připraveno k použití. Restartování trvá přibližně 1 minutu.